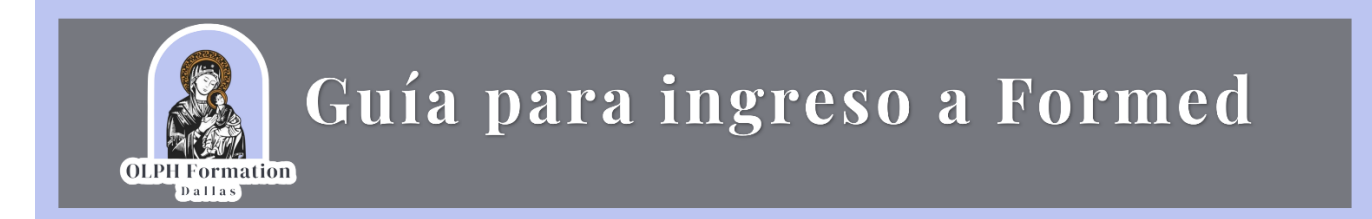

Para poder ver los videos que se encuentran en la plataforma OLPH Formation deveras de crear una cuenta en la plataforma <u>https://formed.org/</u> e ingresar siemrpe antes de ver algún video de clase, para crear tu cuenta sigue lo siguientes pasos

1. Ingresa en el siguiente link; <u>https://formed.org/signup</u> y te llevara a una pantalla como la siguiente;

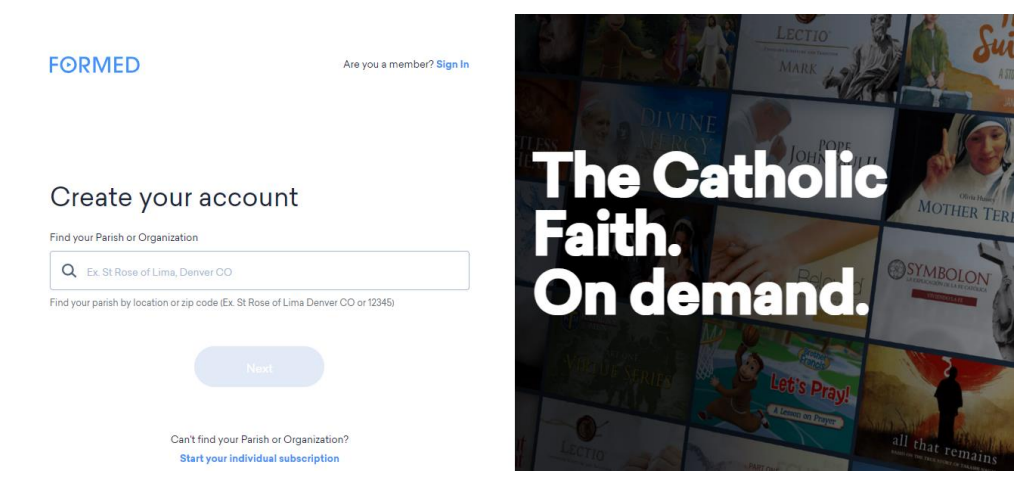

2. En la casilla de "Find your Parish or Organization" ingresa el código **75235**, al escribirlo aparecerá el nombre de la parroquia OUR LADY of PERPETUAL HELP al cual se debe de dar clic en el nombre y después deveras de dar clic en NEXT

|       | Create your account                                              |                                                            | Create your account                                                               |                             |
|-------|------------------------------------------------------------------|------------------------------------------------------------|-----------------------------------------------------------------------------------|-----------------------------|
|       |                                                                  |                                                            |                                                                                   |                             |
|       | Find your Parish or Organization                                 |                                                            | Q Our Lady of Perpetual Help                                                      | 7617 Cortland Ave Dallas TX |
|       | Q 75236                                                          |                                                            | Find your parish by location or zip code (Ex. St Rose of Lima Denver CO or 12345) |                             |
|       | Our Lady of Perpetual Help 7617 Cortland Ave Dallas TX           |                                                            |                                                                                   | Next                        |
| 3. Er | la siguiente pantalla ingresa tu nombre y tu correo electrónico; |                                                            |                                                                                   |                             |
|       |                                                                  | Create your accoun                                         | nt                                                                                |                             |
|       |                                                                  | ✓ Our Lady of Perpetual Help - 7617 Cortland Ave Dallas T. | х                                                                                 |                             |
|       |                                                                  | Your Name                                                  |                                                                                   |                             |
|       |                                                                  | Carolina Rendon                                            | ۹                                                                                 |                             |
|       |                                                                  | Your email address                                         |                                                                                   |                             |
|       |                                                                  | carorendon.t@gmail.com                                     |                                                                                   |                             |

Sign Up

Listo podrás ver los videos de los cursos sin problema